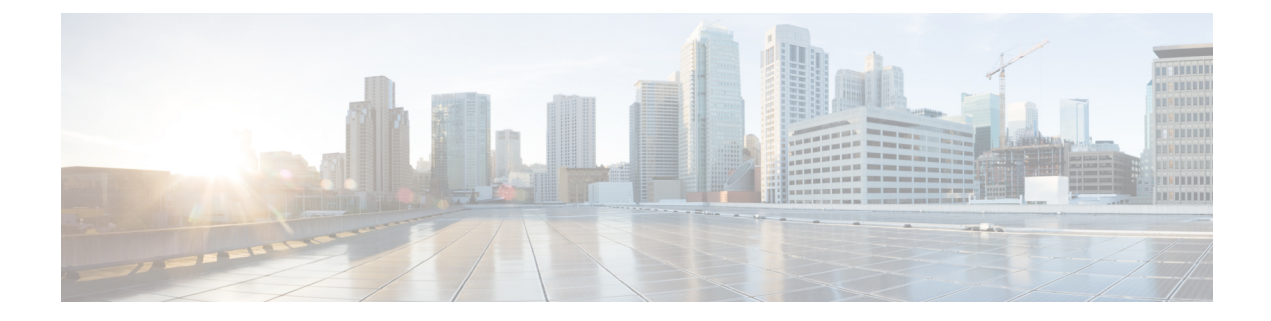

# **Local Firehose**

- Local Firehose Service, on page 1
- Configure Local Firehose Service, on page 1
- Connector Dashboard: Local Firehose Service, on page 4

### **Local Firehose Service**

The partner's location engine must be configured with the IP address of the connector.

If two connectors are configured in high-availability (either active-active or VIP-paired mode), ensure that both connector IP addresses are configured on the partner's location engine. In such a configuration, you can see that Radio Frequency Identification (RFID) tag information is received on both the connector channels, but Bluetooth Low Energy (BLE) tag information is received only on the Active connector channel.

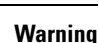

A

Do not configure the virtual IP address (VIP) of VIP-paired connectors on the partner's location engine.

IoT Service supports high availability only in the VIP-paired mode.

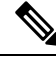

Note

For creation and activation of a partner app, refer to the On-Prem Partner App

## **Configure Local Firehose Service**

**Step 1** In the Cisco Spaces dashboard left navigation pane, click **Setup** and choose **Wireless Networks**.

**Step 2** In the **Connect your wireless network** window that is displayed, go to the **Step 2** area and click **View Connectors**.

Figure 1: View Connectors

| ≡ cisco space                                    | S                                                                                                    |
|--------------------------------------------------|----------------------------------------------------------------------------------------------------|
| 贷 Setup                                          | Ss network                                                                                                    |
| Wireless Network<br>Wired Network<br>Map Service | ks ces Connector ay to get your wireless network connected to Cisco DNA Spaces. No need to upgrade Wireless LAN Controllers or reconfigure your wireless network.                                                                                                    |
|                                                  | es Connector OVA                                                                                                    |
| Webex                                            | Spaces Connector           You will need a token to configure Spaces Connector. You need to connect to https://your connector IP-/ from a browser to configure the token. You can optionally configure Spaces Connector to connect via           2         / 2         connector(s) active |
| 3                                                | Add and associate controllers to your Clicco DNA Spaces Connector(s)                                                                                                    |
|                                                  | 1 / 2 controllers<br>View Controllers                                                                                                    |
|                                                  | Prime/DIAVG map requires in order to work Locate & detect, Asset tracker, and IOT services, and proximity Report           2         buildiness immoned         Import/Sume Mans                                                                                                    |
|                                                  | 2 Roors Imported Manage Maps                                                                                                    |
| 5                                                | Setup location hierarchy Once the maps imported, you can add them into location hierarchy                                                                                                    |

**Step 3** In the connector details window that is displayed, choose a connector and click Add Services.

Figure 2: Add Service

| ÷ | Back Setup > Connectors > Test                                                                                                    | ID : 81424448212902120000   Last Modified : Apr 29, 2022, 11:04:25 AM |
|---|----------------------------------------------------------------------------------------------------|-----------------------------------------------------------------------|
|   | SUMMARY<br>0 0 0 0 0 0 0<br>Instances Active Inactive Service enabled                                                                                                    |                                                                       |
|   | Instances Configuration Metrics                                                                                                    | 🖉 Generate Token 🛛 🎄 Troubleshoot Connector                           |
|   | Services                                                                                                    | Add Services                                                          |
| ~ | You have not added any services yet. Click * Add Service* to configure services.<br>witches<br>You have not added any switches yet. Click * Add Switch* to configure switches. |                                                                       |
|   |                                                                                                    |                                                                       |

- **Step 4** In the **Add Service** window that is displayed, choose **local-firehose** and click **Add**.
  - **Note** To receive events such as Device\_RSSI for Received Signal Strength Indicator (RSSI)-based tags and Device\_BLE events for Bluetooth Low Energy (BLE) tags, ensure that **location** and **iot-services** services are also added.

You can see that the number of services enabled has increased.

**Step 5** Login to the Connector GUI. Scroll downwards to the **local-firehose** tile. Verify if the running status is **Up**.

#### Figure 3: local-firehose

| local-firehose 3.1.0.<br>Upgrade: Success | 69                      |
|-------------------------------------------|-------------------------|
| Last Heartbeat                            | 6s ago                  |
| Running Status                            | Up                      |
| Up time                                   | 16m 11s 🛈               |
| Outgoing TAG RSSI events rate             | 36.46 events/second (i) |
| Incoming TAG RSSI events rate             | 53.09 events/second (i) |
| Outgoing BLE RSSI events rate             | 14.26 events/second (i) |
| Incoming BLE RSSI events rate             | 20.38 events/second (i) |
| Active gRPC Connection Count              | 1 count 🛈               |
| gRPC Server Channel Status                | RUNNING Status          |
| Show Less                                 |                         |
| Disk Usage (%)                            | 11.41 % 🛈               |
| Disk Size                                 | 233.69 MB 🛈             |
| CPU Usage (%)                             | 45.33 % i)              |
| Memory Usage (%)                          | 5.97 % i                |
| Memory Usage                              | 475.11 MB 🛈             |
|                                           |                         |

### **Connector Dashboard: Local Firehose Service**

Figure 4: Local firehose service: Details on the Connector

| local-firehose<br>Upgrade: Success | 3.1.0.65             |
|------------------------------------|----------------------|
| Last Heartbeat                     | 2s ago               |
| Running Status                     | Up                   |
| Up time                            | 1h 4m 28s 🛈          |
| Outgoing TAG RSSI<br>events rate   | 0 events/second 🛈    |
| Incoming TAG RSSI<br>events rate   | 0.02 events/second 🛈 |
| Outgoing BLE RSSI<br>events rate   | 0 events/second (i)  |
| Incoming BLE RSSI<br>events rate   | 0 events/second (i)  |
| Active gRPC Connection<br>Count    | 0 count 🛈            |
| gRPC Server Channel<br>Status      | RUNNING Status 🛈     |
| Show Less                          |                      |
| Disk Usage (%)                     | 0.43 % 🛈             |
| Disk Size                          | 8.84 MB 🛈            |
| CPU Usage (%)                      | 0.1 % 🛈              |
| Memory Usage (%)                   | 8.16 % 🛈             |
| Memory Usage                       | 320.17 MB 🛈          |

#### Table 1: Local Firehose Service Metrics

| Display Field                 | Information                                                                                                    |
|-------------------------------|----------------------------------------------------------------------------------------------------|
| Active gRPC connection count  | Number of connections from the partner's location engine                                                                                                    |
| Outgoing TAG RSSI events rate | Number of RFID RSSI events sent from<br>local-firehose-service to the partner's location engine                                                                        |
| Incoming TAG RSSI events rate | Number of Radio Frequency Identification (RFID)<br>Received Signal Strength Indicator (RSSI) events<br>received from the location-service to<br>local-firehose-service |

| Display Field                 | Information                                                                                           |
|-------------------------------|----------------------------------------------------------------------------------------------------|
| Outgoing BLE RSSI events rate | Number of BLE RSSI Events sent from<br>local-firehose-service to partner's location engine            |
| Incoming BLE RSSI events rate | Number of Bluetooth Low Energy (BLE) RSSI Events received from iot-service to local-firehose- service |